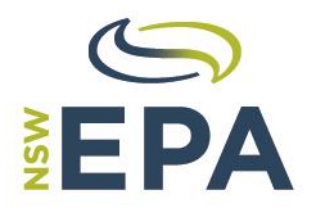

www.epa.nsw.gov.au Environment Protection Authority © 2016 State of NSW and Environment Protection Authority

With the exception of photographs, the State of NSW and Environment Protection Authority are pleased to allow this material to be reproduced in whole or in part for educational and non-commercial use, provided the meaning is unchanged and its source, publisher and authorship are acknowledged. Specific permission is required for the reproduction of photographs.

The Environment Protection Authority (EPA) has compiled this guideline in good faith, exercising all due care and attention. No representation is made about the accuracy, completeness or suitability of the information in this publication for any particular purpose. The EPA shall not be liable for any damage which may occur to any person or organisation taking action or not on the basis of this publication. Readers should seek appropriate advice when applying the information to their specific needs. This document may be subject to revision without notice and readers should ensure they are using the latest version.

All content in this publication is owned by the EPA and is protected by Crown Copyright, unless credited otherwise. It is licensed under the <u>Creative Commons Attribution 4.0 International (CC BY 4.0)</u>, subject to the exemptions contained in the licence. The legal code for the licence is available at <u>Creative Commons</u>.

The EPA asserts the right to be attributed as author of the original material in the following manner: © State of New South Wales and the Environment Protection Authority 2016.

Published by:

Environment Protection Authority 59 Goulburn Street, Sydney NSW 2000 PO Box A290, Sydney South NSW 1232 Phone: +61 2 9995 5000 (switchboard) Phone: 131 555 (NSW only – environment information and publications requests) Fax: +61 2 9995 5999 TTY users: phone 133 677, then ask for 131 555 Speak and listen users: phone 1300 555 727, then ask for 131 555 Email: info@environment.nsw.gov.au Website: www.epa.nsw.gov.au

Report pollution and environmental incidents

Environment Line: 131 555 (NSW only) or <u>info@environment.nsw.gov.au</u> See also www.epa.nsw.gov.au

ISBN 978-1-76039-425-7 EPA 2016/0422 July 2016

# Contents

| 1 | Th    | ne Annual Waste Report                                                  | .1  |
|---|-------|-------------------------------------------------------------------------|-----|
|   | 1.1   | Completing the Annual Waste Report                                      | . 1 |
|   | 1.2   | AWR Facility Report Search screen description                           | . 2 |
|   | 1.3   | Completing and submitting an AWR – entering the waste received          | . 4 |
|   | 1.4   | Completing and submitting an AWR – entering waste transported from site | . 7 |
|   | 1.5   | Completing and submitting an AWR – submitting the AWR                   | 11  |
|   | 1.6   | Amending the AWR                                                        | 12  |
|   | Apper | ndix A – Glossary of terms                                              | 14  |
|   | Apper | ndix B – Web resources                                                  | 15  |
|   | Apper | ndix C – Transported Waste Destinations                                 | 15  |
|   | Apper | ndix D – 'Other' waste received sources                                 | 15  |

# **1** The Annual Waste Report

This document provides a step-by-step guide illustrating how to complete and submit the Annual Waste Report (AWR). Please see the Waste and Resource Reporting Portal (WARRP) user guide for assistance in completing the Waste Contribution Monthly Report (WCMR).

## 1.1 Completing the Annual Waste Report

An Annual Waste Report (AWR) must be completed for each financial year during which a landfill or resource recovery facility is active. The AWR informs the EPA of the number of tonnes of waste that were:

- received on-site during the reporting year and
- transported off-site during the reporting year.

The following steps describe how to navigate the operator dashboard to access the annual waste report for each facility.

| Operato<br>Dashbo<br>Profile<br>Personn    | r XYZ<br>ard                                 | Operators & Facilities > Dashboard Dashboard: Operator XYZ Welcome to WARRP                                                                         |
|--------------------------------------------|----------------------------------------------|----------------------------------------------------------------------------------------------------|
| Diary E     Facility     New Fa     Add Ex | vents<br>Reports<br>cility<br>sting Facility | Important         The following items require your immediate attention:         • 2015-2016 Facility Report for Facility AyZ is due this month Edit |
| Facilitie<br>• Facility<br>• Facility      | <b>s</b><br>AxZ (999 999)<br>AyZ (4444)      |                                                                                                    |
|                                            |                                              |                                                                                                    |

|    | Actio        | n                                                                                                    |                                                           |                                                             |                                                        |                                                              |                                          |                                    |            |        |             |               |
|----|--------------|----------------------------------------------------------------------------------------------------|-----------------------------------------------------------|-------------------------------------------------------------|--------------------------------------------------------|--------------------------------------------------------------|------------------------------------------|------------------------------------|------------|--------|-------------|---------------|
| 2. | From         | the Da<br>perato<br>Dashbo<br>Profile<br>Person<br>Diary E                                           | or X<br>oard<br>nel                                       | pard, cl<br>YZ                                              | ick the                                                | Facility                                                     | Reports lir                              | k in the left-ha                   | nd menu.   |        |             |               |
|    | Altern       | Facility<br>New Fa<br>Add Ex<br>natively                                                             | Rep<br>acilit<br>istin<br>, clic                          | g Facili<br>k the lin                                       | ty<br>nk to a                                          | Facility<br>ailable for                                      | Report disp<br>or a reportir             | ayed in the <b>In</b><br>g period. | portant se | ection | of the Dasl | hboard screen |
|    | Ir           | nporta<br>e follow                                                                                   | nt                                                        | items re                                                    | equire y                                               | our imm                                                      | ediate atter                             | tion:                              |            |        |             |               |
|    | The F        | <ul> <li>porta</li> <li>2015-</li> <li>acility</li> <li>ility R</li> </ul>                           | nt<br>ving<br>201<br>Rep                                  | items re<br>5 Facilit<br>ort Sea                            | equire y<br>y Repor<br>rch scre<br><b>arch:</b> (      | our imm<br>t for Fac<br>een is di<br><b>Operat</b>           | ility AyZ is a<br>splayed.               | tion:<br>due this month<br>W123159 | Edit       |        |             |               |
|    | The F<br>Fac | <ul> <li>acility</li> <li>acility R</li> <li>arch Cr</li> <li>Report V</li> <li>L result(</li> </ul> | nt<br>ving<br>201<br>Rep<br><b>epc</b><br>riter<br>(s) fo | items re<br>5 Facilit<br>ort Sea<br>ort Sea<br>ia<br>ons: @ | equire y<br>y Repor<br>rch scro<br>arch: (<br>) Latest | our imm<br>t for Fac<br>een is di<br><b>Operat</b><br>Active | ility AyZ is a<br>splayed.<br>or XYZ - 1 | tion:<br>due this month<br>W123159 | Edit       |        |             |               |

## **1.2 AWR Facility Report Search screen description**

The AWR Facility Report Search screen displays a list of all active AWRs, i.e. AWRs yet to be certified and those previously certified, for the Operator. The list displays the reporting period, facility, version number and status of the AWRs, and the actions that can be performed against each one.

The AWR Report screen is comprised of the following sections:

- 1. Search Criteria
- 2. Results grid
- 3. Facility Links
- 4. 'Open to' column
- 5. 'Actions' column
- 6. Page numbers.

| Report Ver<br>1 result(s) | eria<br>rsions: ① Latest<br>found | Active | ○ All Versions | ł           |                         |        | (      |
|---------------------------|-----------------------------------|--------|----------------|-------------|-------------------------|--------|--------|
| Period \$                 | Facility                          | ¢      | Modified \$    | Due Date 🕈  | Status 4                | Den to | Action |
| 2015-2016                 | Facility AyZ                      |        |                | 29 Aug 2016 | Report<br>Required (v1) | Edit   |        |

The table below lists the fields for each of the sections in the AWR List Summary screen.

| Search Criteria                                                                                                    | Facility Report Search: Operator XYZ - W123159                                                                                                    |
|----------------------------------------------------------------------------------------------------|----------------------------------------------------------------------------------------------------|
| Select the Active radio button to display a list of all active AWRs.                                                                                                    | Search Criteria<br>Report Versions:   Latest Active O All Versions  1 result(s) found                                                                                                    |
| Select the All Versions radio button to display a list of all AWRs, including all versions of amended AWRs.                                                                                                    | Period         €         Facility         €         Modified         © Due Date         €         Status         €         Open to         Actions           2015-2016         Facility Av/Z         29 Aug 2016         Report         Edit         Edit         Edit         Facility Av/Z         1         Facility Av/Z         1         1         1         1         1         1         1         1         1         1         1         1         1         1         1         1         1         1         1         1         1         1         1         1         1         1         1         1         1         1         1         1         1         1         1         1         1         1         1         1         1         1         1         1         1         1         1         1         1         1         1         1         1         1         1         1         1         1         1         1         1         1         1         1         1         1         1         1         1         1         1         1         1         1         1         1         1         1         1                                                                                                    |
| <b>Results grid</b><br>The grid displays a list of all AWRs that match the search<br>criteria. Each row represents an AWR for a given reporting<br>period for each Facility required to submit one.                                                                       | Facility Report Search: Operator XYZ - W123159 Search Criteria Report Versions: ①Latest Active O All Versions 1 result(s) found                                                                                                    |
| For each AWR, the following information is displayed: <ul> <li>Period</li> <li>Facility</li> <li>Due Date</li> <li>Status (incl. version number)</li> <li>'Open to' column</li> <li>'Actions' column</li> </ul> Note: When an AWR is amended, a new version w accessible. | Period       •       Modified       •       Due Date       •       Status       •       Open to       Actions         2015-2016       Facility AvZ       29 Aug 2016       Report       Edit       Edit       Image: I of 1       Image: I of 1 |
| <b>Facility Links</b><br>Select a Facility Link from the Facility column to display the<br>Facility Profile screen for the Facility.<br>Refer to section <i>5. Accessing and Editing a Facility Profile</i> for<br>details.                                               | Facility Report Search: Operator XYZ - W123159         Search Criteria         Report Versions:                                                                                                    |

| 'Open to' Column                                                                                                    |                                                                                                    |  |  |  |  |  |
|----------------------------------------------------------------------------------------------------|----------------------------------------------------------------------------------------------------|--|--|--|--|--|
| The 'Open to' column displays the available operations that may be performed on the associated AWR.                                                                                                    | raciity reput SearCh: Operator X12 - w125159       Search Criteria       Report Versions:       I result(s) found       1 result(s) found                                                                                                 |  |  |  |  |  |
| Select from the following links:                                                                                                    |                                                                                                    |  |  |  |  |  |
| <ul> <li>View – for read-only access to a completed,<br/>amended or draft AWR.</li> <li>Viewers, Editors and Certifiers can select this action</li> </ul>                                                                                                    | Period     •     Facility     •     Modified     •     Due Date     •     Status     •     •     Open to     Actions       2015-2016     Facility AyZ     29 Aug 2016     Report     Required (v     Edit       Page 1 of 1       1     1 |  |  |  |  |  |
| <ul> <li>Edit – to either open an AWR to begin populating,<br/>or to update a draft AWR<br/>Only Editors and Certifiers can select this action</li> </ul>                                                                                                    |                                                                                                    |  |  |  |  |  |
| <ul> <li>Amend – to update an AWR that has previously<br/>been certified.</li> <li>Only Editors and Certifiers can select this action</li> </ul>                                                                                                    |                                                                                                    |  |  |  |  |  |
| <ul> <li>Certify – to open an AWR for editing and/or<br/>certification.</li> <li>Only a Certifier can select this action.</li> </ul>                                                                                                    |                                                                                                    |  |  |  |  |  |
| <ul> <li>Selecting one of these links will open the AWR to<br/>perform the selected action.</li> </ul>                                                                                                    |                                                                                                    |  |  |  |  |  |
| 'Actions' Column                                                                                                    | Facility Report Search: Operator XYZ - W123159                                                                                                    |  |  |  |  |  |
| The Action column displays the available actions available to<br>a particular AWR. These can be performed without opening<br>the AWR.                                                                                                    | Search Criteria<br>Report Versions:  © Latest Active O All Versions<br>1 result(s) found                                                                                                    |  |  |  |  |  |
| Select from the following links:                                                                                                    | Period                                                                                                    |  |  |  |  |  |
| <ul> <li>Print – Generates a print-friendly PDF of the<br/>associated AWR.</li> </ul>                                                                                                    | Page L of 1<br>1                                                                                                    |  |  |  |  |  |
| <ul> <li>Return to editor – For users that are designated<br/>Certifiers within WARRP, selecting this action will<br/>change a AWR's status back to 'Draft', allowing an<br/>Editor to make any corrections before once again<br/>submitting the AWR to a Certifier for submission to<br/>the EPA.</li> </ul> |                                                                                                    |  |  |  |  |  |
| Page Number                                                                                                    | Facility Report Search: Operator XYZ - W123159                                                                                                    |  |  |  |  |  |
| Displays the current page number for the results grid. Each page can display a maximum of 100 AWR records.                                                                                                    | Search Criteria<br>Report Versions:  © Latest Active O All Versions<br>1 result(s) found                                                                                                    |  |  |  |  |  |
|                                                                                                    | Period         Facility         Modified         Due Date         Status         Open to         Actions           2015-2016         Facility AyZ         29 Aug 2016         Report         Edit                                         |  |  |  |  |  |
|                                                                                                    | Page 1 of 1         1                                                                                                    |  |  |  |  |  |

# 1.3 Completing and submitting an AWR – entering the waste received

The following steps describe the process for entering waste received data against an AWR.

| Step | Action                                                                                                    |
|------|----------------------------------------------------------------------------------------------------|
| 1    | Access the AWR Facility Report Search screen.<br>Refer to section 1.2: AWR Facility Report Search screen description for details. |

| Step | Action                                                              |                                            |                                |                |                  |                      |  |  |  |  |  |
|------|---------------------------------------------------------------------|--------------------------------------------|--------------------------------|----------------|------------------|----------------------|--|--|--|--|--|
| 2    | Select the Edit action from the 'Open to' column to access the AWR. |                                            |                                |                |                  |                      |  |  |  |  |  |
|      | Facility Report Search: Operator XYZ - W123159                      |                                            |                                |                |                  |                      |  |  |  |  |  |
|      | Search Criteria                                                     |                                            |                                |                |                  |                      |  |  |  |  |  |
|      | Report Versions: 💿 Latest A                                         | Active O All Versions                      |                                |                |                  |                      |  |  |  |  |  |
|      | 1 result(s) found                                                   |                                            |                                |                |                  |                      |  |  |  |  |  |
|      |                                                                     | A 11-170-1 A                               | Due Delte A                    | A              |                  | -                    |  |  |  |  |  |
|      | 2015-2016 Facility AvZ                                              | ♥ Modified ♥                               | 29 Aug 2016                    | Status =       | Edit             | Actions              |  |  |  |  |  |
|      |                                                                     |                                            |                                | Required (v1)  |                  |                      |  |  |  |  |  |
|      |                                                                     | P                                          | age 1 of 1<br><b>1</b>         |                |                  |                      |  |  |  |  |  |
|      | Note: The Edit act<br>AWRs yet to be co                             | tion will only display ompleted, submitted | for AWRs wit<br>and certified. | th a status of | Report Requ      | iired or Draft, i.e. |  |  |  |  |  |
|      | The <b>Waste Received</b> screen is reporting period.               | displayed. This scre                       | en is used to                  | enter details  | of waste rec     | eived during the     |  |  |  |  |  |
|      | Annual Waste Report: Facility                                       | y AyZ 4444                                 |                                |                |                  | v1                   |  |  |  |  |  |
|      | Reporting Period: 2015 - 2016                                       |                                            |                                |                | Du               | ie: 29 August 2016   |  |  |  |  |  |
|      |                                                                     | Waste Received > <u>Waste</u>              | Transported from               | Site > Summary |                  |                      |  |  |  |  |  |
|      | No waste has been received, pro                                     | ocessed or removed from si                 | te during this peri            | iod            |                  |                      |  |  |  |  |  |
|      | Waste Received                                                      | Non-I                                      | evied area                     |                |                  |                      |  |  |  |  |  |
|      | Municipal                                                           |                                            |                                |                |                  |                      |  |  |  |  |  |
|      |                                                                     | Waste Type                                 |                                | Quan<br>(tonr  | tity<br>(es)     |                      |  |  |  |  |  |
|      | Add a Waste Type                                                    |                                            |                                |                |                  |                      |  |  |  |  |  |
|      | Commercial and Industrial                                           |                                            |                                |                |                  |                      |  |  |  |  |  |
|      |                                                                     | Waste Type                                 |                                | Quan           | tity             |                      |  |  |  |  |  |
|      | Add a Waste Type                                                    |                                            |                                | (tonr          | ies)             |                      |  |  |  |  |  |
|      | Add a waste type                                                    |                                            |                                |                |                  |                      |  |  |  |  |  |
|      | Construction and Demolition                                         |                                            |                                |                |                  |                      |  |  |  |  |  |
|      |                                                                     | Waste Type                                 |                                | Quan<br>(topr  | tity             |                      |  |  |  |  |  |
|      | Add a Waste Type                                                    |                                            |                                | (com           | (10)             |                      |  |  |  |  |  |
|      | Unknown waste stream                                                |                                            |                                |                |                  |                      |  |  |  |  |  |
|      |                                                                     | Waste Type                                 |                                | Quan           | tity             |                      |  |  |  |  |  |
|      | Add a Waste Type                                                    |                                            |                                | (tonr          | ies)             |                      |  |  |  |  |  |
|      | Cancel                                                              |                                            | Save                           |                |                  | Next >               |  |  |  |  |  |
|      | Important:<br>The area where the                                    | e waste was receive                        | d, defaults to                 | the area whe   | ere the facility | r is located.        |  |  |  |  |  |

| Step | Action                                                                                                    |  |  |  |  |  |  |
|------|----------------------------------------------------------------------------------------------------|--|--|--|--|--|--|
| 4    | For a 'Nil Return', select the <b>No waste has been received, processed or removed from site during this period</b> checkbox, if appropriate.                                                                                                    |  |  |  |  |  |  |
|      | No waste has been received, processed or removed from site during this period                                                                                                    |  |  |  |  |  |  |
|      | This will display the AWR Summary Screen. Refer to section <i>1.5 Completing and submitting an AWR</i> – <i>submitting the AWR</i> for the next steps.                                                                                                 |  |  |  |  |  |  |
| 5    | If waste has been received on site throughout the period this will be reported by waste stream.<br>Select the <b>Waste Type</b> and <b>Quantity (tonnes)</b> field for each waste stream to report the waste type received during the reporting period |  |  |  |  |  |  |
|      | Waste Type Quantity (tonnes)                                                                                                    |  |  |  |  |  |  |
|      |                                                                                                    |  |  |  |  |  |  |
|      | Add another waste type                                                                                                    |  |  |  |  |  |  |
|      | Type the appropriate code in the <b>Waste Type</b> field.<br>Refer to <i>Appendix B</i> – <i>Web resources</i> for a list of waste types.                                                                                                    |  |  |  |  |  |  |
|      | Waste Type                                                                                                    |  |  |  |  |  |  |
|      | pl                                                                                                    |  |  |  |  |  |  |
|      | PB - Plasterboard                                                                                                    |  |  |  |  |  |  |
|      |                                                                                                    |  |  |  |  |  |  |
|      |                                                                                                    |  |  |  |  |  |  |
|      | Note: The Waste Type field will display matching selectable options as you type. For example                                                                                                    |  |  |  |  |  |  |
|      | typing ' <b>pl'</b> will display a list of all options containing those characters. Select from the dropdown list to select a value.                                                                                                    |  |  |  |  |  |  |
| 6    | Type the quantity of waste received in the <b>Quantity (tonnes)</b> field (to 2 decimal places).                                                                                                    |  |  |  |  |  |  |
|      | Quantity (tonnes)                                                                                                    |  |  |  |  |  |  |
|      | 45.33                                                                                                    |  |  |  |  |  |  |
|      | Important:<br>Waste Type must be selected before entering a quantity. The following message is displayed if a quantity is entered prior to selecting a Waste Type.                                                                                     |  |  |  |  |  |  |
|      | Waste Type                                                                                                    |  |  |  |  |  |  |
|      |                                                                                                    |  |  |  |  |  |  |
|      | Please select a waste type                                                                                                    |  |  |  |  |  |  |

| Step | Action                                                                                                    |                                        |                                  |  |  |  |  |  |  |
|------|----------------------------------------------------------------------------------------------------|----------------------------------------|----------------------------------|--|--|--|--|--|--|
| 7    | Click the <b>Add another waste type</b> link to add another waste type received from the same waste stream, if appropriate. |                                        |                                  |  |  |  |  |  |  |
|      |                                                                                                    | Waste Type                             | Quantity (tonnes)                |  |  |  |  |  |  |
|      | Received                                                                                                    | MIX - Mixed waste                      | 523.36                           |  |  |  |  |  |  |
|      |                                                                                                    | Add another waste type                 |                                  |  |  |  |  |  |  |
|      | Additional fields for Waste Type and Qua                                                                                    | ntity (tonnes) will be displayed.      |                                  |  |  |  |  |  |  |
|      | Repeat steps 5 and 6 to enter the waste of                                                                                  | letails.                               |                                  |  |  |  |  |  |  |
|      | Waste Type                                                                                                    | Quantity (tonnes)                      |                                  |  |  |  |  |  |  |
|      | MIX - Mixed waste                                                                                                    | 523.36                                 | ×                                |  |  |  |  |  |  |
|      |                                                                                                    |                                        | ×                                |  |  |  |  |  |  |
|      | Add another waste type                                                                                                    |                                        |                                  |  |  |  |  |  |  |
|      |                                                                                                    |                                        |                                  |  |  |  |  |  |  |
| 8    | Click the Save button to create a draft ver                                                                                 | sion of the AWR.                       |                                  |  |  |  |  |  |  |
|      |                                                                                                    |                                        |                                  |  |  |  |  |  |  |
|      | Cancel                                                                                                    | Save                                   | Next >                           |  |  |  |  |  |  |
|      | The draft AWR version will be accessible<br>The updated status will be displayed as D                                       | from the Dashboard screen or AWR       | R Facility Report Search screen. |  |  |  |  |  |  |
|      | Period                                                                                                    | Modified                               | Open to Actions                  |  |  |  |  |  |  |
|      | 2015-2016 Facility 321                                                                                                    | 05 Jul 2016 21 Aug 2016 Draft (v1)     | View   Edit Print                |  |  |  |  |  |  |
| 9    | Click the Next button to submit the AWR                                                                                     | for validation.                        |                                  |  |  |  |  |  |  |
|      |                                                                                                    |                                        |                                  |  |  |  |  |  |  |
|      | Cancel                                                                                                    | Save                                   | Next >                           |  |  |  |  |  |  |
|      |                                                                                                    |                                        |                                  |  |  |  |  |  |  |
|      | The following screen will be displayed:                                                                                     |                                        |                                  |  |  |  |  |  |  |
|      | Waste transported from site                                                                                                 |                                        |                                  |  |  |  |  |  |  |
|      | This is to capture waste transported off si                                                                                 | te by the Facility to a licenced dispo | sal facility, under resource     |  |  |  |  |  |  |
|      | recovery order and/or intrastate (within NS                                                                                 | SW), interstate (outside NSW) or ove   | erseas.                          |  |  |  |  |  |  |

# **1.4 Completing and submitting an AWR – entering waste transported from site**

The **Waste transported from site** screen is used to enter waste removed from site. This includes waste transported from site:

- for disposal at a licensed waste facility
- under a Resource Recovery Order (RRO)
- for lawful recovery.

These steps outline the process for entering transported waste against an AWR.

| The Waste transported from site screen is displayed.                                                                                                    |                                                                                                    |  |  |  |  |  |  |  |
|----------------------------------------------------------------------------------------------------|----------------------------------------------------------------------------------------------------|--|--|--|--|--|--|--|
| Annual Waste Report: Facility AyZ 4444                                                                                                    | v                                                                                                    |  |  |  |  |  |  |  |
| Reporting Period: 2015 - 2016<br>Waste Received > Waste Transported from Site > Summary                                                                                               | Due: 29 August 2010                                                                                                    |  |  |  |  |  |  |  |
| Waste transported from site                                                                                                    |                                                                                                    |  |  |  |  |  |  |  |
| Please note the proximity principle offence commenced on 1 November 2014. This makes it an offer generated in NSW beyond 150km from its point of generation, with limited exceptions. | ence to transport waste                                                                                                    |  |  |  |  |  |  |  |
| Waste transported from site for disposal at a licensed waste facility                                                                                                    |                                                                                                    |  |  |  |  |  |  |  |
| Waste Type Add a Waste Type                                                                                                    | Quantity                                                                                                    |  |  |  |  |  |  |  |
| Waste transported from site under a Resource Recovery Order                                                                                                    |                                                                                                    |  |  |  |  |  |  |  |
| Waste Type Add another RRO                                                                                                    | Quantity                                                                                                    |  |  |  |  |  |  |  |
| Waste transported from site for lawful recovery                                                                                                    |                                                                                                    |  |  |  |  |  |  |  |
| Waste Type Add another Destination                                                                                                    | Quantity                                                                                                    |  |  |  |  |  |  |  |
| Cancel Save <1                                                                                                    | Previous Next >                                                                                                    |  |  |  |  |  |  |  |
|                                                                                                    | Annual Waste Report: Facility AyZ 4444 Reporting Period: 2015 - 2016 Waste transported from site Please note the proximity principle offence commenced on 1 November 2014. This makes it an off generated in NSW beyond 150km from its point of generation, with limited exceptions. Waste transported from site for disposal at a licensed waste facility Waste Type Add a Waste Type Add another RR0 Waste transported from site for lawful recovery Waste Type Add another RR0 Received Form site for lawful recovery Received Form site for lawful recovery Received Form site for lawful recovery Received Form site for lawful recovery Received Form site for lawful recovery Received Form site for lawful recovery Received Form site for lawful recovery Received Form site for lawful recovery Received Form site for lawful recovery Received Form site for lawful recovery Received Form site for lawful recovery Received Form site for lawful recovery Received Form Site For lawful recovery Received Form Site For lawful recovery Received Form Form Form Form Form Form Form Form |  |  |  |  |  |  |  |

| Action                                                                |                                                                                                    |                                                                                                    |                                                             |                                                                                                    |                                                                     |                            |  |  |  |
|-----------------------------------------------------------------------|----------------------------------------------------------------------------------------------------|----------------------------------------------------------------------------------------------------|-------------------------------------------------------------|----------------------------------------------------------------------------------------------------|---------------------------------------------------------------------|----------------------------|--|--|--|
| For waste transported off site for disposal;                          |                                                                                                    |                                                                                                    |                                                             |                                                                                                    |                                                                     |                            |  |  |  |
| Click the Add a Waste Type button.                                    |                                                                                                    |                                                                                                    |                                                             |                                                                                                    |                                                                     |                            |  |  |  |
| Waste transported from site for disposal at a licensed waste facility |                                                                                                    |                                                                                                    |                                                             |                                                                                                    |                                                                     |                            |  |  |  |
| Waste tr                                                              | ransported                                                                                         |                                                                                                    | Wa                                                          | ste Type                                                                                                    |                                                                     | Quantity                   |  |  |  |
| Select the                                                            | e appropriat                                                                                       | e Waste Typ                                                                                                    | <b>e</b> in the w                                           | aste type field by t                                                                                        | typing the name or code                                             | e for the waste type.      |  |  |  |
| Waste T                                                               | уре                                                                                                |                                                                                                    |                                                             |                                                                                                    |                                                                     |                            |  |  |  |
| pl                                                                    |                                                                                                    |                                                                                                    |                                                             |                                                                                                    |                                                                     |                            |  |  |  |
| PB -                                                                  | Plasterboa                                                                                         | rd                                                                                                    |                                                             |                                                                                                    |                                                                     |                            |  |  |  |
| PL -                                                                  | Plastic                                                                                            |                                                                                                    |                                                             |                                                                                                    |                                                                     |                            |  |  |  |
|                                                                       | Tastic                                                                                             |                                                                                                    |                                                             |                                                                                                    |                                                                     |                            |  |  |  |
| Type the                                                              | quantity (to                                                                                       | nnes) of wast                                                                                                    | o rocoivo                                                   | d in the <b>Quantity</b> f                                                                                  | ield to 2 decimal places                                            |                            |  |  |  |
| An estima                                                             | ate of the w                                                                                       | aste stream o                                                                                                    | f the trans                                                 | sported waste is re                                                                                         | equired, based on the sc                                            | ource of the waste when it |  |  |  |
| was origin                                                            | nally receive                                                                                      | ed.                                                                                                    |                                                             |                                                                                                    |                                                                     |                            |  |  |  |
| Waste transp                                                          | ported from site                                                                                   | for disposal at a lie                                                                                                    | censed waste                                                | facility                                                                                                    |                                                                     |                            |  |  |  |
|                                                                       |                                                                                                    |                                                                                                    |                                                             | Waste Type                                                                                                  |                                                                     | Quantity                   |  |  |  |
| Waste tra                                                             | ansported                                                                                          |                                                                                                    |                                                             | MIX - Mixed waste                                                                                           |                                                                     | 10.00                      |  |  |  |
|                                                                       | Estimate of v                                                                                      | waste stream at time                                                                                                    | of receipt:                                                 | Unknown                                                                                                    | MUN: C&I:                                                           | C&D:                       |  |  |  |
|                                                                       |                                                                                                    |                                                                                                    | Ac                                                          | ld another waste type                                                                                       |                                                                     |                            |  |  |  |
| Type the occur.                                                       | applicable p                                                                                       | percentages a                                                                                                    | igainst ea                                                  | ich waste stream.                                                                                           | These must add to 1009                                              | % otherwise an error will  |  |  |  |
| MUNE                                                                  | 40.25                                                                                              | C&I: 50.00                                                                                                    | C&E                                                         | ):                                                                                                    |                                                                     |                            |  |  |  |
| WON.                                                                  | 40.35                                                                                              |                                                                                                    |                                                             |                                                                                                    |                                                                     |                            |  |  |  |
|                                                                       | 40.35                                                                                              |                                                                                                    |                                                             |                                                                                                    |                                                                     |                            |  |  |  |
| Percer                                                                | 40.35                                                                                              | down must t                                                                                                    | total 100                                                   | %                                                                                                    |                                                                     |                            |  |  |  |
| Percer<br>Select the                                                  | 40.35<br>ntage break                                                                               | kdown must f                                                                                                    | ■<br>total 100<br>he percer                                 | %<br>htage composition                                                                                      | is not known.                                                       |                            |  |  |  |
| Percer<br>Select the<br>Select the                                    | 40.35<br>ntage breal<br>9 Unknown<br>9 Add anotl                                                   | checkbox if the two states to the two states to | ■<br>total 100<br>he percer<br><b>pe</b> link to            | %<br>ntage composition<br>add an additional v                                                               | is not known.<br>waste type transported f                           | rom site                   |  |  |  |
| Percer<br>Select the<br>Select the<br>Waste transp                    | 40.35<br>ntage breal<br>e Unknown<br>e Add anoth<br>ported from site                               | checkbox if the waste type for disposal at a light                                                                                                    | total 100<br>he percer<br>be link to                        | %<br>htage composition<br>add an additional v<br>facility                                                   | is not known.<br>waste type transported f                           | rom site                   |  |  |  |
| Percer<br>Select the<br>Select the<br>Waste transp                    | 40.35<br>ntage break<br>e Unknown<br>e Add anoth<br>ported from site                               | xdown must f<br>checkbox if th<br>her waste typ<br>for disposal at a lig                                                                                                    | total 100<br>he percer<br><b>be</b> link to<br>censed waste | %<br>ntage composition<br>add an additional v<br>facility<br>Waste Type                                     | is not known.<br>waste type transported f                           | rom site                   |  |  |  |
| Verteer<br>Select the<br>Select the<br>Waste transp                   | 40.35<br>ntage breal<br>e Unknown<br>e Add anoth<br>ported from site                               | Kown must f<br>checkbox if th<br>her waste typ<br>for disposal at a lig                                                                                                    | total 100<br>he percer<br><b>be</b> link to<br>censed waste | %<br>ntage composition<br>add an additional v<br>facility<br>Waste Type<br>MIX - Mixed waste                | is not known.<br>waste type transported f                           | Quantity                   |  |  |  |
| WON.<br>Percer<br>Select the<br>Select the<br>Waste transp            | 40.35<br>ntage break<br>e Unknown<br>e Add anoth<br>ported from site<br>ansported<br>Estimate of v | checkbox if ther waste type<br>for disposal at a lice<br>waste stream at time                                                                                                    | total 100<br>he percer<br>be link to<br>censed waste        | % ntage composition add an additional o facility Waste Type MIX - Mixed waste Unknown Id another waste type | is not known.<br>waste type transported f<br><sup>MUN:</sup> C&I: _ | Quantity<br>C&D:           |  |  |  |

| Step                                                          | Action                                                                                                    |  |  |  |  |
|---------------------------------------------------------------|----------------------------------------------------------------------------------------------------|--|--|--|--|
| 3                                                             | For waste transported off site under a Resource Recovery Order;                                                                                                    |  |  |  |  |
|                                                               | Click the Add another RRO.                                                                                                    |  |  |  |  |
| The Resource Recovery Order (RRO) dropdown field is displayed |                                                                                                    |  |  |  |  |
|                                                               | RRO                                                                                                    |  |  |  |  |
|                                                               |                                                                                                    |  |  |  |  |
|                                                               | *Specific RRO                                                                                                    |  |  |  |  |
|                                                               | Acetylene gas lime slurry<br>Ash from burning biomass                                                                                                    |  |  |  |  |
|                                                               | AWT outputs (mixed waste organic outputs)                                                                                                    |  |  |  |  |
|                                                               | Basalt fines<br>Biosolids                                                                                                    |  |  |  |  |
|                                                               | Bulk agricultural crop waste                                                                                                    |  |  |  |  |
|                                                               | Coment fibre board                                                                                                    |  |  |  |  |
|                                                               | Coal washery rejects                                                                                                    |  |  |  |  |
|                                                               | Coal washery rejects (coal mine void)<br>Compost                                                                                                    |  |  |  |  |
|                                                               |                                                                                                    |  |  |  |  |
|                                                               | Excavated natural material                                                                                                    |  |  |  |  |
|                                                               | Food waste (liquid)                                                                                                    |  |  |  |  |
|                                                               | Food waste (solid)<br>Foundry sand                                                                                                    |  |  |  |  |
|                                                               | Manure                                                                                                    |  |  |  |  |
|                                                               | Plasterboard                                                                                                    |  |  |  |  |
|                                                               | Processed animal waste                                                                                                    |  |  |  |  |
|                                                               | Reclaimed asphalt pavement                                                                                                    |  |  |  |  |
|                                                               | Recovered aggregate                                                                                                    |  |  |  |  |
|                                                               | Recovered fines (Continuous)                                                                                                    |  |  |  |  |
|                                                               | Recovered glass sand                                                                                                    |  |  |  |  |
|                                                               | Recovered railway ballast                                                                                                    |  |  |  |  |
|                                                               | Select the appropriate Resource Recovery Order from the RRO dropdown list. This represents the RRO under which the waste was transported from site during the reporting period. |  |  |  |  |
|                                                               | Complete the Waste Tune, Quantity and Waste Stream as above                                                                                                    |  |  |  |  |
|                                                               | Complete the waste Type, quantity and waste of earn as above.                                                                                                    |  |  |  |  |
| 4                                                             | For waste transported from site for lawful recovery                                                                                                    |  |  |  |  |
|                                                               | Click the Add another destination.                                                                                                    |  |  |  |  |
|                                                               | Destination                                                                                                    |  |  |  |  |
|                                                               |                                                                                                    |  |  |  |  |
|                                                               | Interstate (outside of NSW)                                                                                                    |  |  |  |  |
|                                                               | Intrastate (within NSW)                                                                                                    |  |  |  |  |
|                                                               | Overseas                                                                                                    |  |  |  |  |
|                                                               |                                                                                                    |  |  |  |  |
|                                                               | Select the appropriate location from the <b>Destination</b> dropdown list. This represents the Destination where the                                                            |  |  |  |  |
|                                                               | Complete the Weste Time. Quantity and Weste Stream on obeyo                                                                                                    |  |  |  |  |
|                                                               | Complete the waste Type, quantity and waste Stream as above.                                                                                                    |  |  |  |  |
|                                                               |                                                                                                    |  |  |  |  |
| 5                                                             | Select the Add another waste type link to add an additional waste type transported from site                                                                                    |  |  |  |  |
|                                                               | Waste transported from site under a Resource Recovery Order                                                                                                    |  |  |  |  |
|                                                               | Waste Type Quantity                                                                                                    |  |  |  |  |
|                                                               | Coal ash ASH - Ashes                                                                                                    |  |  |  |  |
|                                                               | Estimate of waste stream at time of receipt: UNKnown MUN: C&I: C&D: UNK:                                                                                                    |  |  |  |  |
|                                                               | Add another waste type                                                                                                    |  |  |  |  |
|                                                               |                                                                                                    |  |  |  |  |
|                                                               | Add another RRO                                                                                                    |  |  |  |  |
|                                                               | Additional fields for Waste Type and Quantity, and the estimated waste stream percentage compositions will                                                                      |  |  |  |  |
|                                                               | be displayed for the waste type.                                                                                                    |  |  |  |  |
| 6                                                             | Click the <b>Next</b> button to display the AWR <b>Summary details</b> screen and submit the AWR.                                                                               |  |  |  |  |
|                                                               | Refer to section 1.5 Completing and submitting an AWR – submitting the AWR for next steps.                                                                                      |  |  |  |  |

#### Completing and submitting an AWR – submitting the AWR 1.5

The following steps describe how to submit the AWR via the Summary details screen.

| Action                                                                                                    |             |                                      |                     |                     |  |  |
|----------------------------------------------------------------------------------------------------|-------------|--------------------------------------|---------------------|---------------------|--|--|
| The AWR Summary screen displays summary information regarding the Facility's net position                                                                                                    |             |                                      |                     |                     |  |  |
| Annual Waste Report: XYZ Facility 654135 v1                                                                                                    |             |                                      |                     |                     |  |  |
| Reporting Period: 2                                                                                                    | 2015 - 2016 | Waste Received > Waste Transported f | from Site > Summary | Due: 29 August 2016 |  |  |
| Summary de                                                                                                    | etails      |                                      |                     |                     |  |  |
| Details                                                                                                    |             |                                      |                     |                     |  |  |
|                                                                                                    |             | Waste Received                       | Tonnes<br>1,000.00  |                     |  |  |
|                                                                                                    |             | Waste transported from site          | 1855<br>900.00      |                     |  |  |
|                                                                                                    |             | Net position for reporting period    | 100.00              |                     |  |  |
| Closure Informat                                                                                                    | tion        |                                      |                     |                     |  |  |
| Reason:                                                                                                    |             |                                      |                     |                     |  |  |
| Date:                                                                                                    |             |                                      |                     |                     |  |  |
| Details:                                                                                                    |             |                                      |                     |                     |  |  |
| Comments                                                                                                    |             | Version 1 - Deeft - 22 Jul 2         | 016 16:00           |                     |  |  |
| Message:                                                                                                    |             |                                      |                     | Add Comment         |  |  |
|                                                                                                    |             |                                      |                     |                     |  |  |
| Certification statement I "Authorised User" certify that the information contained in the report in respect of waste facility XYZ Facility located at xyz street, XYZ, 6546 for the reporting period June 2016 is true and correct. I further certify that the occupier of the waste facility has kept the necessary records to substantiate the information provided in this report in accordance with the Protection of the Environment Operations (Waste) Regulation 2014. Please select the option that applies to you: Click the E-Certify button to complete e-certification. You will receive a return email confirming that the report has been successfully submitted to the EPA. Please email waste.levydata@epa.nsw.gov.au if you do not receive this confirmation. |             |                                      |                     |                     |  |  |
|                                                                                                    |             |                                      |                     |                     |  |  |

| Step                                                                               | Action                                                                                                    |  |  |  |  |
|------------------------------------------------------------------------------------|----------------------------------------------------------------------------------------------------|--|--|--|--|
| 2                                                                                  | Certifier Users                                                                                                    |  |  |  |  |
| Confirm the data on the AWR Summary screen and review the Certification statement. |                                                                                                    |  |  |  |  |
|                                                                                    | Certification statement                                                                                                    |  |  |  |  |
|                                                                                    | I "Authorised User" certify that the information contained in the report in respect of waste facility Gundaroo Garbage Depot located at Dairy Creek Road, Gundaroo, 2620 for the reporting period June 2016 is true and correct.          |  |  |  |  |
|                                                                                    | I further certify that the occupier of the waste facility has kept the necessary records to substantiate the information provided in this report in accordance with the Protection of the Environment Operations (Waste) Regulation 2014. |  |  |  |  |
|                                                                                    | Dease select the ontion that annies to your                                                                                                    |  |  |  |  |
|                                                                                    | I am the occupier<br>I am the Chief Executive Officer of the corporation that is the occupier                                                                                                    |  |  |  |  |
|                                                                                    | Plea I am the General Manager of the Council that is the occupier<br>Plea I am a person delegated to sign on the occupier's behalf and approved by the EPA in writing to sign this report                                                 |  |  |  |  |
|                                                                                    | Select the appropriate declaration from the <b>Please select the option that applies to you:</b> dropdown list                                                                                                    |  |  |  |  |
|                                                                                    |                                                                                                    |  |  |  |  |
| 3                                                                                  | Click the <b>E-Certify</b> button to certify the AWR.                                                                                                    |  |  |  |  |
|                                                                                    | Cancel Save < Previous E-Centify                                                                                                    |  |  |  |  |
|                                                                                    | The following events will occur:                                                                                                    |  |  |  |  |
|                                                                                    | The AWR status updates to Certified.                                                                                                    |  |  |  |  |
|                                                                                    | Confirmation of the AWR submission is emailed to the Certifier and any other Certifiers linked to the Operator.                                                                                                    |  |  |  |  |
| 4                                                                                  | Editor Users                                                                                                    |  |  |  |  |
|                                                                                    | Users with an <b>Editor</b> role cannot certify a report and will need to send the report to a certifier in order to finalise the report.                                                                                                 |  |  |  |  |
|                                                                                    | Click the Send for Certification button to submit the AWR for certification.                                                                                                    |  |  |  |  |
|                                                                                    | Cancel Save < Previous Send for Certification                                                                                                    |  |  |  |  |
|                                                                                    | The following events will occur:                                                                                                    |  |  |  |  |
|                                                                                    | AWR status is updated to Awaiting Certification.                                                                                                    |  |  |  |  |
|                                                                                    | A reminder that an AWR is awaiting their certification is emailed to all Certifier users linked to the Operator.                                                                                                    |  |  |  |  |

## 1.6 Amending the AWR

The following steps describe the process for amending a certified AWR.

| Step | Action                                                                                                    |  |  |  |  |  |
|------|----------------------------------------------------------------------------------------------------|--|--|--|--|--|
| 1    | Access the AWR Report screen.                                                                                                    |  |  |  |  |  |
|      | Facility Report Search: Facility 321 - L883838                                                                                      |  |  |  |  |  |
|      | Search Criteria<br>Report Versions:  Active All<br>1 result(s) found                                                                |  |  |  |  |  |
|      | Period ¢ Facility ¢ Modified ¢ Due Date ¢ Status <u>¢ Open to</u> Actions                                                           |  |  |  |  |  |
|      | 2015-2016         Facility 321         05 Jul 2016         21 Aug 2016         Certified (v1)         View  <br>Amend         Print |  |  |  |  |  |
|      | Page 1 of 1<br>1                                                                                                    |  |  |  |  |  |
|      | Select the Amend link from the Actions column for the AWR to be amended.                                                            |  |  |  |  |  |

| Step | Action                                                                                                    |  |  |  |  |
|------|----------------------------------------------------------------------------------------------------|--|--|--|--|
|      | Note:         AWRs can be accessed directly from the Dashboard screen.         Click the Edit link to access the selected AWR for amendment.         Amendments         The following items require your attention:         • Sen 2015 WCMB for Awaha Waste Disposal Eacility View                                                                                                    |  |  |  |  |
|      |                                                                                                    |  |  |  |  |
| 2    | The AWR is displayed.<br>Refer to the following sections for details on entering data into the relevant pages for the AWR:<br>1.3. Completing and submitting an AWR – entering the waste received<br>1.4. Completing and submitting an AWR – entering waste transported from site<br>1.5. Completing and submitting an AWR – submitting the AWR                                                                                                    |  |  |  |  |
| 3    | Once completed, the AWR can be resubmitted for certification.  Amendment Reason  Please provide details as to why you required an amendment for this reporting period.  EPA will review the information provided when assessing this change.  Reason: Details:                                                                                                    |  |  |  |  |
|      | Select the appropriate reason for the amendment from the <b>Reason</b> dropdown list in the Amendment Reason section of the AWR Summary screen.<br>Type additional information to support the amendment in the <b>Details</b> free text field.                                                                                                    |  |  |  |  |
| 4    | Editor Users         If valid data has been entered on the AWR Summary screen, the following events will occur:         The AWR status updates to Awaiting Certification         A reminder email is sent to the Certifier, and any other Certifiers linked to the Operator, informing them there an amendment awaiting their review/certification.         Certifier Users                                                                                                    |  |  |  |  |
|      | If valid data has been entered on the AWR Summary screen, the following events will occur:<br>The AWR status updates to <b>Certified – EPA Review.</b><br>Confirmation of the AWR submission is emailed to the Certifier, and any other Certifiers linked to the Operator.<br>The EPA is informed that there is an AWR amendment requiring approval.                                                                                                    |  |  |  |  |
| 5    | The AWR List Summary screen is displayed once the AWR is submitted.<br>The status of the AWR is updated to reflect the amendment.                                                                                                    |  |  |  |  |
| 6    | <ul> <li>The EPA will review the amendment and either approve or decline the amendment.</li> <li>The following events occur if the amendment is approved: <ul> <li>The AWR status is updated to Certified.</li> <li>The following events occur if the amendment is declined:</li> <li>The AWR status is updated to Declined.</li> <li>A new version of the AWR is created. However, the approved version remains the latest version with a status of Certified.</li> </ul> </li> </ul> |  |  |  |  |

## Appendix A – Glossary of terms

The following table provides definitions for a number of terms used in this User Guide that relate to the WARRP website.

| Term                      | Definition                                                                                                    |  |  |  |
|---------------------------|----------------------------------------------------------------------------------------------------|--|--|--|
| AWR                       | Annual Waste Report                                                                                                    |  |  |  |
| Authorised user           | An individual who is able to login and access the WARRP on behalf of an Operator.<br>An authorised user has one of the following roles:<br>Viewer - read-only access to view certified, amended or draft AWRs.<br>Editor - basic data-entry access and the ability to submit AWRs to a Certifier for<br>certification.<br>Certifier - all access, including the ability to submit certified AWRs to the EPA. |  |  |  |
| Auto-complete<br>dropdown | A field that allows the user to type in a value while a dropdown list of values matching the characters typed is displayed. For example:<br>Waste Type<br>pl<br>PB - Plasterboard<br>PL - Plastic                                                                                                    |  |  |  |
| Check-box                 | A field that is either <b>on</b> (i.e. <b>(1997)</b> ) or <b>off</b> .                                                                                                    |  |  |  |
| Contact person            | An individual within the system assigned the role of <b>Operator</b> and/ or <b>Facility Contact</b> .<br>Certain actions will trigger notifications that are sent to contact people, e.g. submitting a AWR                                                                                                    |  |  |  |
| Multi-select<br>dropdown  | Used in fields where multiple options may be selected from a predefined list. For<br>example:<br>Select options +<br>Check all<br>Uncheck all<br>All<br>Finance<br>General<br>Senior Contact<br>WCMR                                                                                                    |  |  |  |
| Personnel                 | Individuals linked to an Operator and/or one of its Facilities within WARRP. Personnel are represented as either a contact person and/or an authorised user.                                                                                                    |  |  |  |
| Radio button              | Used for fields containing two or more options, one of which must be selected. For example, Ves No.                                                                                                    |  |  |  |
| WARRP                     | The Waste and Resource Reporting Portal, i.e. the system for which this User Guide has been written.                                                                                                    |  |  |  |
| WCMR                      | Waste Contribution Monthly Report.                                                                                                    |  |  |  |

### **Appendix B – Web resources**

The EPA website has lists of:

- Waste reporting definitions
- Current resource recovery orders and exemptions.

### **Appendix C – Transported Waste Destinations**

The following table lists all Transported Waste Destinations that may be reported within a WCMR:

| Destination                 |
|-----------------------------|
| Interstate (outside of NSW) |
| Intrastate (within NSW)     |
| Overseas                    |

### Appendix D – 'Other' waste received sources

The following table lists all 'Other' sources of waste received that can be selected on the Waste Received screen of a WCMR. The table also lists the waste streams from which each may be selected.

| Waste Stream                         |              |              |              |              |
|--------------------------------------|--------------|--------------|--------------|--------------|
| 'Other' Waste Source                 | MSW          | C&I          | C&D          | Unknown      |
| Other – Council                      | $\checkmark$ |              | $\checkmark$ |              |
| Other – Commercial Collection        |              | $\checkmark$ |              |              |
| Other – Domestic Kerbside Collection | $\checkmark$ |              |              |              |
| Other – Garden Organics Collection   | $\checkmark$ |              |              |              |
| Other – General Public               | $\checkmark$ |              | $\checkmark$ |              |
| Other – Generator                    | $\checkmark$ | $\checkmark$ | $\checkmark$ | $\checkmark$ |